#### ىلع لفطتلا طابترإ تانايب ةدعاق نيوكت DHCP تالوحملا ىلع SX500 Series Stackable Switches

## فدەلا

اذإ .اەب قوثوم تاەجاوب نينرتقملا نيفيضملل تالاخدا ىل ع تانايبلا ةدعاق يوتحت ال طابترا تانايب ةدعاق ناف ،لوحملا ةطساوب تالاخدالا نم ادج ريبك ددع ةلواحم تمت ريغ ةلاحلا يف ةفاضملا تالاخدالا ەذە ىلع ظفاحت DHCP لوكوتورب ىلع لفطتلا ەذە راجيا ةدم ءاەتنا ببسب اەفذح متي يتلا تاللخدالا لادبتسا نكمي .ةطشنلا طابترا تانايب ةدعاق نيوكت تاوطخ لاقملا اذە حرشي .ەذە ةطشنلا ريغ تالاخدالا لوكوتورب ىلع لفطتل

لوكوتورب ىلع لفطتلا تانايب ةدعاق لاخدا ةفاضا ةيفيك لاقملا اذه حرشي DHCP لوكوتورب ىلع لفطتلا تانايب ةدعاق ل

# قيبطتلل ةلباقلا ةزمجألا

Sx500 ةلسلس سيدكتلل ةلباقلا تالوحملا<sup>.</sup>

# جماربلا رادصإ

•1.3.0.62

# DHCP لوكوتورب ىلع لفطتلا لاخدإ نيوكت

**ليحرت < IP نيوكت** رتخاو بيولا نيوكتل ةدعاسملا ةادألاا ىلإ لوخدلا لجس .1 ةوطخلا DHCP لوكوتورب ىلع لفطتلا طبر تانايب ةدعاق <DHCP لوكوتورب ىلع لفطتلا DHCP: طبر تانايب ةدعاق ةحفص حتف متي

| DHCP Snooping Binding Database<br>Supported IP Format: Version 4 |                                                                                                    |        |            |     |  |  |  |  |  |  |
|------------------------------------------------------------------|----------------------------------------------------------------------------------------------------|--------|------------|-----|--|--|--|--|--|--|
| Binding Database Table                                           |                                                                                                    |        |            |     |  |  |  |  |  |  |
| Filte                                                            | Filter: VLAN ID equals to (Range: 1 - 4094)  MAC Address equals to IP Address equals to Interface equals to Unit/Slot 1/1 Port GE1 C GO Clear Filter |        |            |     |  |  |  |  |  |  |
|                                                                  | VLAN ID MAC Address IP Address Interface Type Lease Time IP Source Guard<br>Status Reason                                                            |        |            |     |  |  |  |  |  |  |
| 0 results found.                                                 |                                                                                                    |        |            |     |  |  |  |  |  |  |
| C                                                                | Add                                                                                                    | Delete | Clear Dyna | mic |  |  |  |  |  |  |

ل*وكوتورب ىلع لفطتلا لاخدإ ةفاضإ* ةذفان رهظت .**(Add) ةفاضإ** قوف رقنا .2 ةوطخلا DHCP.

| Supported IP Form | nat: Version 4          |                                                  |
|-------------------|-------------------------|--------------------------------------------------|
| VLAN ID:          | 1 💌                     |                                                  |
| SMAC Address:     | ac:72:89:e6:76:11       |                                                  |
| S IP Address:     | 156.26.115.116          |                                                  |
| Interface:        | Init/Slot 1/1 ▼ Port GE | 1 💌 💿 LAG 1 👻                                    |
| Type:             | Oynamic Static          |                                                  |
| 🌣 Lease Time:     | Infinite                |                                                  |
|                   | 🔘 User Defined          | Sec. (Range: 10 - 4294967294, Default: Infinite) |
|                   |                         |                                                  |
| Apply             | ose                     |                                                  |

قيسنت قفاوتي .موعدملا IP قيسنت لقح يف موعدملا IP قيسنت ضرع متي **:ةظحالم** زامجلاب صاخلا IP رادصإ عم اذه IP.

مزلي يذلاا زاهجلل قبسانملا قميقلا رتخأ ،VLAN ةكبش فرعم لقح يف .3 قوطخلا يه VLAN. VLAN ةكبش فرعم قلدسنملا قمئاقلا نم تانايبلا قدعاق ىلإ هتفاضإ لازت ال اهنكلو قرورضلاب ايدام قطبترم نوكت ال يتلا قفيضملا قزهجألا نم قعومجم مسفن ثبلا لاجم يف تناك ول امك لصتت.

ديرت يذلا MAC ناونع لقح يف زامجلل MAC ناونع لخدأ ،MAC ناونع لقح يف .4 ةوطخلا ةكبشلا تامجاول منييعت مت ديرف فرعم وه MAC ناونع .تانايبلا ةدعاق ىلإ متفاضإ زامجلا ىلع.

ةدعاقلا ىلا تفضأ نوكي نأ ةادألا نم ناونعلا ،لاجم ناونعلا يف تلخد .5 ةوطخلا ةكبشلا يف ةزهجألل نيعم مقر وه IP ناونع .تايطعم.

نوكت نأ ديرت يتلاا ةەجاولل لثامملا رايتخالا رز قوف رقنا ،ةەجاولا لقح يف .6 ةوطخلا لاخدالاب ةنرتقم.

مقرو (ةلقتسملا زرطلل 1) سدكملا يف ةدوجوملا ةدحولا رتخأ — ةحتفلا/ةدحولا

ةحتفلا فرعت امك ،سدكملا يف لوحملا عضوم ةدحولا لثمت ثيح .(2 وأ 1 امإ) ةحتفلا قزهجاً 1 مقر قحتفلا فرعت امنيب ،SG500X وأ SG500 قزهجاً 1 مقر

.ةلدسنملا ةمئاقلا نم ەنيوكت ديرت يذلا ذفنملا رتخأ — Port -

عيمجت ةعومجمل يقطنملا ذفنملا ةانق رتخأ — تاطابترالا عيمجت ةعومجم· نأ يعيبط ءانيم ريثك نم ةمزح وه رخأتم .ةلدسنملا ةمئاقلا نم (LAG) تاطابترالا ديحو يقطنم ةانق لكشي.

هتلخدأ يذلا IP ناونع ناك اذإ **يكيمانيدلا** ويدارلا رز ىلع رقنا ،عونلا لقح يف .7 ةوطخلا نكاس IP ناونع ناك اذإ **تباثلا ويدارلا** رز ىلع رقنا وأ يكيمانيد 5 ةوطخلا يف يكيتاتسإ

رجؤملا IP ناونع هيف لـظي يذلا تـقولا رادقم لـخدأ ،ريجأتـلا تـقو لـقح يف .8 ةوطخلا قوف رقنا وأ دبألا ىلا احلاص IP ناونع لـظي نأ ديرت تـنك اذإ Infinite قوف رقنا .احلاص from 10 to 4294967294 يدملا. .ةميق لـاخدإ يف بـغرت تـنك اذإ **مدختسملا لـبق نم فرعم** .قيئاهن ال ةيضارتفالاا ةميقلاا .يناث

.DHCP لاخدا ةفاضا متت .**قبطي** ةقطقط .9 ةوطخلا

| DHCP Snooping Binding Database |                                                                          |                   |                |         |        |          |          |               |  |  |
|--------------------------------|--------------------------------------------------------------------------|-------------------|----------------|---------|--------|----------|----------|---------------|--|--|
| Supported IP Format: Version 4 |                                                                          |                   |                |         |        |          |          |               |  |  |
| Binding Database Table         |                                                                          |                   |                |         |        |          |          |               |  |  |
| Filte                          | Filter: VLAN ID equals to (Range: 1 - 4094)                              |                   |                |         |        |          |          |               |  |  |
|                                | MAC Address equals to                                                    |                   |                |         |        |          |          |               |  |  |
|                                | IP Address equals to                                                     |                   |                |         |        |          |          |               |  |  |
|                                | Interface equals to init/Slot 1/2 v Port FE1 v LAG 1 v Go Clear Filter   |                   |                |         |        |          |          |               |  |  |
| V                              | VLAN ID MAC Address IP Address Interface Type Lease Time IP Source Guard |                   |                |         |        |          |          |               |  |  |
|                                |                                                                          |                   |                |         |        |          | Status   | Reason        |  |  |
| V                              | 1                                                                        | ac:72:89:e6:76:11 | 156.26.115.116 | FE1/2/1 | Static | Infinite | Inactive | No Snoop VLAN |  |  |
|                                | Add                                                                      | Delete            | Clear Dynamic  |         |        |          |          |               |  |  |

لاخدالا فذحل **فذح** قوف رقناو بسانملا لاخدالل رايتخالا ةناخ ددح (يرايتخإ) .10 ةوطخلا طبرلا تانايب ةدعاق لودج نم.

| DHC                                                                                                    | P Snoop<br>Success.            | bing Binding [<br>To permanently | Database<br>save the confi | guration, g | o to the | Copy/Save Con | figuration <b>(</b> | page or clic | k the Save icon. |  |
|----------------------------------------------------------------------------------------------------|--------------------------------|----------------------------------|----------------------------|-------------|----------|---------------|---------------------|--------------|------------------|--|
| Suppor                                                                                                    | Supported IP Format: Version 4 |                                  |                            |             |          |               |                     |              |                  |  |
| Bindi                                                                                                    | ng Databa                      | se Table                         |                            |             |          |               |                     |              |                  |  |
| Filter:       VLAN ID equals to       (Range: 1 - 4094)         MAC Address equals to       Image: 1 - 4094)         IP Address equals to       Image: 1 - 4094)         Interface equals to       Image: 1 - 4094) |                                |                                  |                            |             |          |               |                     |              |                  |  |
|                                                                                                    | VLAN ID                        | MAC Address                      | IP Address                 | Interface   | Туре     | Lease Time    | IP Sourc            | e Guard      |                  |  |
|                                                                                                    |                                |                                  |                            |             |          |               | Status              | Reason       |                  |  |
| 0 results found.                                                                                                    |                                |                                  |                            |             |          |               |                     |              |                  |  |
| A                                                                                                    | dd                             | Delete                           | Clear Dynamic              |             |          |               |                     |              |                  |  |

## DHCP لوكوتورب ىلع لفطتلا تانايب ةدعاق مالعتسا

IP نيوكت رتخاو بيولا نيوكتل ةدعاسملا ةادألا علا لوخدلا ليجستب مق 1 ةوطخلا DHCP طبر تانايب ةدعاق < DHCP طبر تانايب ةدعاق </p>

نراق وأ ،upper}mac address، ip address، VLAN} ب ترسفتسا عيطتسي تنأ .2 ةوطخلا ةلباقملا لوقحلا يف ميقلا لاخداب مقو بوغرملا لخدملا رايتخإ تاناخ ددح.

مالعتسالا جئاتن رەظت .مالعتسالا ىلإ **لاقتنا** قوف رقنا .3 ةوطخلا.

| DHCP Snooping Binding Database                                               |                                                                          |                |         |        |          |          |               |  |  |
|------------------------------------------------------------------------------|--------------------------------------------------------------------------|----------------|---------|--------|----------|----------|---------------|--|--|
| Supported IP Format: Version 4                                               |                                                                          |                |         |        |          |          |               |  |  |
| Binding Database Table                                                       |                                                                          |                |         |        |          |          |               |  |  |
| Filter: VLAN ID equals to 1 (Range: 1 - 4094)                                |                                                                          |                |         |        |          |          |               |  |  |
| <b>▽</b> M                                                                   | MAC Address equals to ac:72:89:e6:76:11                                  |                |         |        |          |          |               |  |  |
| IP Address equals to 156.26.115.116                                          |                                                                          |                |         |        |          |          |               |  |  |
| 🕼 Interface equals to 💿 Unit/Slot 1/2 💌 Port FE1 💌 💿 LAG 🚺 🚽 Go Clear Filter |                                                                          |                |         |        |          |          |               |  |  |
| VLAN IE                                                                      | VLAN ID MAC Address IP Address Interface Type Lease Time IP Source Guard |                |         |        |          |          |               |  |  |
|                                                                              |                                                                          |                |         |        |          | Status   | Reason        |  |  |
|                                                                              | ac:72:89:e6:76:11                                                        | 156.26.115.116 | FE1/2/1 | Static | Infinite | Inactive | No Snoop VLAN |  |  |
| Add                                                                          | Delete C                                                                 | lear Dynamic   |         |        |          |          |               |  |  |

جئاتن حسمل جئاتنلا ضرع دعب **ةيفصتلا لماع حسم** قوف رقنا (يرايتخإ) .4 ةوطخلا وتلل هب تمق يذلا ةيفصتلا لماع.

IP نيوانع ضرع ديرت تنك اذإ **ةيكيمانيدلا حسم** قوف رقنا (يرايتخإ) .5 ةوطخلا طقف ةتباثلاا.

ةمجرتاا مذه لوح

تمجرت Cisco تايان تايانق تال نم قعومجم مادختساب دنتسمل اذه Cisco تمجرت ملاعل العامي عيمج يف نيم دختسمل لمعد يوتحم ميدقت لقيرشبل و امك ققيقد نوكت نل قيل قمجرت لضفاً نأ قظعالم يجرُي .قصاخل امهتغلب Cisco ياخت .فرتحم مجرتم اممدقي يتل القيفارت عال قمجرت اعم ل احل اوه يل إ أم اد عوجرل اب يصوُتو تامجرت الاذة ققد نع اهتي لوئسم Systems الما يا إ أم الا عنه يل الان الانتيام الال الانتيال الانت الما